# MUSE 説明書

# 機能説明

① 検査依頼入力方法について

| a moo//misee.neeminime.jp/misee/mooccode.op/p/                                                                                                    |                                                                      |
|----------------------------------------------------------------------------------------------------|----------------------------------------------------------------------|
| MUSE WEB検査受付システム 🕮 🖽 🕅 🖉 🖉 🖉 🖉 🖉 🖉 🖉 🖉 🖉                                                                                                    |                                                                      |
| 2.益財団法人 実験動物中央研究所 <u>ログアウト</u>                                                                                                    |                                                                      |
| <ul> <li>検査協振込力 ①</li> <li>検査結果成績振ダウンロード〕未読あり ②</li> <li>検査結果運転 ③</li> <li>登録情報変更 ④</li> <li>2016年5月18日(水)から20日(金)<br/>ミューザ川ペシンフォニーホールにて<br/>日本実験動物学会が開催されます</li> <li>************************************</li></ul> | <ol> <li>         ・検査のご依頼は「検査依頼入力」を押<br/>下し入力してください。     </li> </ol> |
| MUSE WEB検査受付システム State Monitoring Center                                                                                                    | 1 細胞・腫瘍以外の検体でご依頼の場合は<br>「微生物検査」を押下ください。                              |
| <ul> <li>□□検査依頼□□</li> <li>遗生物検査(調約・譯集)     </li> <li>選手物検査(調約・譯集)     </li> <li>更五     </li> </ul>                                                                                                    | 2 細胞・腫瘍検体でご依頼の場合は「微生<br>物検査(細胞・腫瘍)」を押下ください。                          |
| © 2015 Central Institute for Experimental Animals                                                                                                    |                                                                      |

## ②微生物検査の入力について

| MUSE         WEB検査受付システム         公園田行法 A<br>完成前位中央研究所         ICLAS<br>Monitoring Center           TOP >> 核古技績 >><br>微生物検査依頼         ログアウト           ※30分ページの切り替えがないとログアウトされます※                                                                                                    | I. *部分は必須入力項目ですので、必ずご<br>入力ください。                                                                                                    |
|----------------------------------------------------------------------------------------------------|----------------------------------------------------------------------------------------------------|
| 過去のご依頼参照       ①         依頼番号(任意)       (公祖6/03/17)         傍体到着日       2016/03/17         傍体到着日       *         ○       (依頼希能器名         (広頼希能器名       *         (広頼希能署名       -         「一       (何):000-0000)         *       -         「所在地       *         「一       (何):000-00000)         *       *         「一       (何):000-00000) | <ul> <li>Ⅱ.本登録を行わず、仮登録とする場合は、</li> <li>こちらにチェックをつけて登録を行ってください。</li> <li>Ⅲ.過去に依頼された検査と同様の検査をご</li> <li>依頼の場合はこちらから過去参照ください。</li> </ul> |

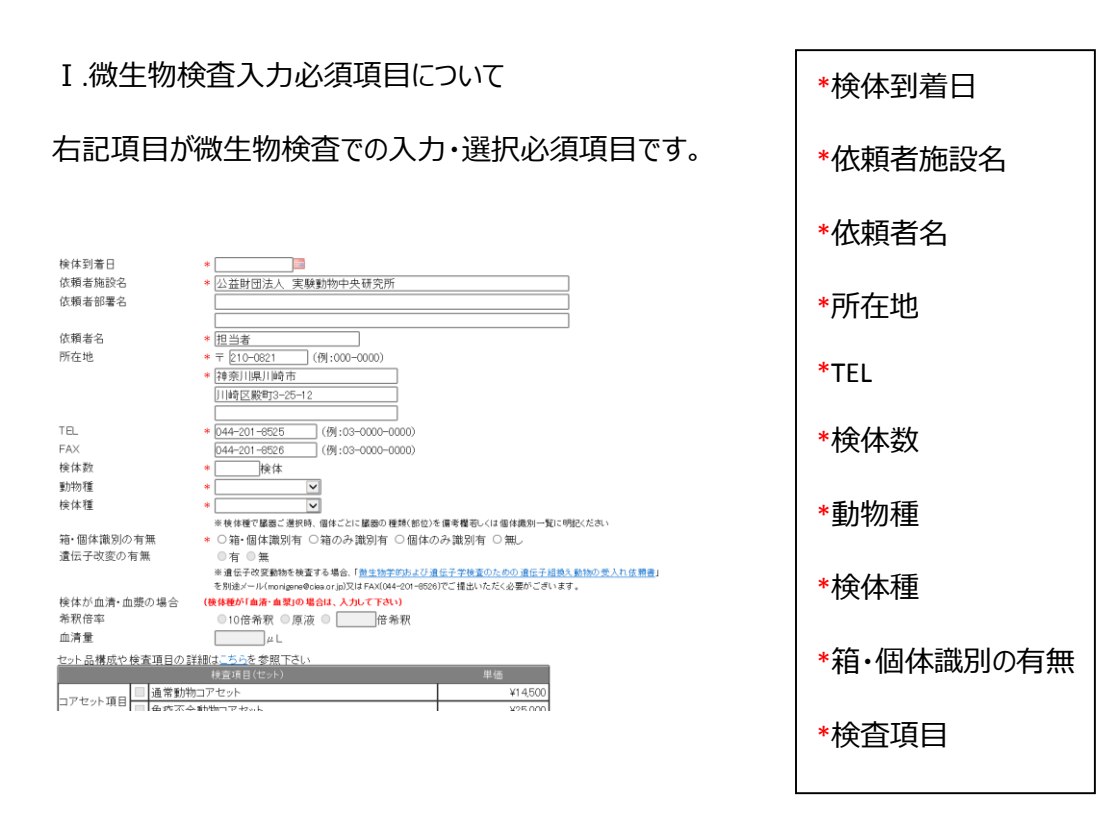

※検査項目について、指定された動物種・検体種ごとに依頼できる項目が異なります。MUSE 上に依頼を希望する項目が表示されていない場合は MUSE 登録情報と希望項目をモニタリングセンターまでお問い合わせく ださい(monigene@ciea.or.jp)

Ⅱ.仮登録について

| MUSE WEB検査受付システム State Monitoring Center                           |                      |
|--------------------------------------------------------------------|----------------------|
| <u>IDF &gt;&gt; 使金収加</u> >><br><b>微生物検査依頼</b> <u>ログアウト</u>         |                      |
| ※30分ページの切り替えがないとログアウトされます※<br><u>#は必須入力項目です(監査録は除い)</u>            | 仮登録にチェックをつけると画面が黄色くな |
| ☑ 仮金録                                                              | ります。                 |
| <u>過去のご依頼参照</u><br>依頼番号(任意)                                        | 仮登録したデータの呼び出しは登録の日   |
| 依類日 2016/03/17<br>検体到着日 * 2016/04/05<br>依頼者施設名 * (八益財団法人 宝騎動物中央研究所 | 時からご選択ください。          |
|                                                                    |                      |
| 依頼者名 *<br>所在地 * 〒 [210-0821 (例:000-0000)<br>* 神奈川県川崎市              |                      |

#### Ⅲ.過去参照について

| MUSE WEB検査受付システム                             | 公益期团法人<br>実験動物中央研究所     | LAS<br>toring Center |
|----------------------------------------------|-------------------------|----------------------|
| T <u>OP</u> >> 検査依頼 >><br><mark>過去の依頼</mark> |                         | <u>ログアウト</u>         |
| 依頼日     ···································· | 1                       |                      |
|                                              | 牧 後体種                   | 動物種                  |
|                                              |                         | <u>戻る</u>            |
|                                              |                         |                      |
| © 2015 Central Institute f                   | or Experimental Animals | <u>プライバシーボリシー</u>    |

## ② 成績表ダウンロードについて

| 1 表示される結果を絞り込みたい場合は、<br>こちらで条件をご指定ください。 |
|-----------------------------------------|
| 2条件指定後、「検索」を押下ください。                     |
| ※条件指定が無い場合は検索押下で全                       |
| 件表示となります。                               |

| MUSE WEB検査受付システム Add Millita人<br>家能動物中央研究所 ICLAS<br>Monitoring Center                                         |                                                                               |
|----------------------------------------------------------------------------------------------------|-------------------------------------------------------------------------------|
| 接査法類入力 ①<br>検査法黒連報 ③<br>登査結果連報 ③<br>全録情報変更 ④<br>2016年5月(6日(木)か520日(余)<br>ミューザ川希シンフォー・ホールにて<br>日本実験動物学会が開催されます | ②成績表がアップロードされた場合、「未<br>読あり」と表示されますので、検査結果(成<br>績表ダウンロード)を押下しダウンロードしてく<br>ださい。 |
| © 2015 Central Institute for Experimental Animals                                                             |                                                                               |

| MUSE                | WEB検査    | 受付シス             | テム 紫            | 2期団法人<br>(動物中央研究所 | ICLA<br>Monitori | NS<br>ng Center |           |
|---------------------|----------|------------------|-----------------|-------------------|------------------|-----------------|-----------|
| TOP>>><br>検査結果(     | (成績表)のダウ | シロード選択           |                 |                   |                  | <u> ログアウト</u>   |           |
| 依頼日<br>検査番号<br>依頼番号 |          | ~<br>            |                 | 1                 |                  |                 |           |
| 検索                  | 2        |                  |                 |                   | 該                | 当件数             | 0件        |
| 未読 選折               | マ 依頼日    | 検査番号             | 依頼番号            | 検体                | 数 検体種            | 動物              | 種         |
|                     |          |                  |                 |                   | 次/               | $\sim$          | <u>戻る</u> |
|                     |          | © 2015 Central I | nstitute for Ex | perimental A      | nimals           | 754             | (パシーポリシー  |

| 1 表示される結果を絞り込みたい場合は、 |
|----------------------|
| こちらで条件をご指定ください。      |
| 2条件指定後、「検索」を押下ください。  |
| ※条件指定が無い場合は検索押下で全    |
| 件表示となります。            |

#### ③ 検査結果速報について

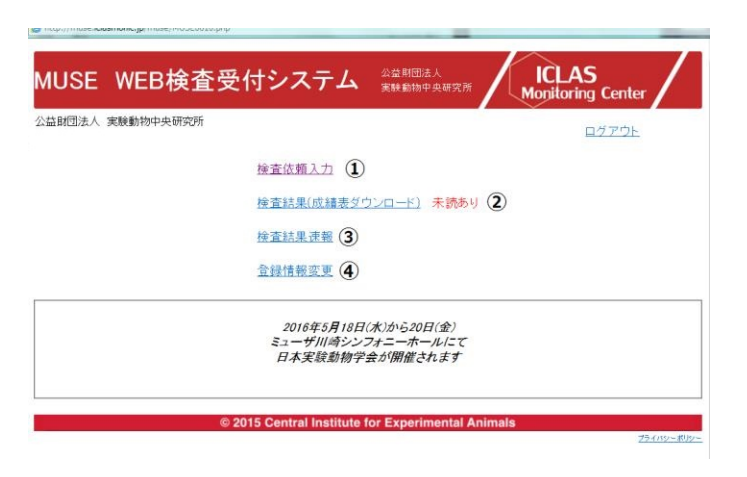

③陽性項目が確認された場合、結果の速 報が「未読あり」となりますので、検査結果速 報を押下し内容を確認してください。

※検査結果原紙がアップロードされた段階 で速報は確認ができなくなります。ご理解くだ さい。

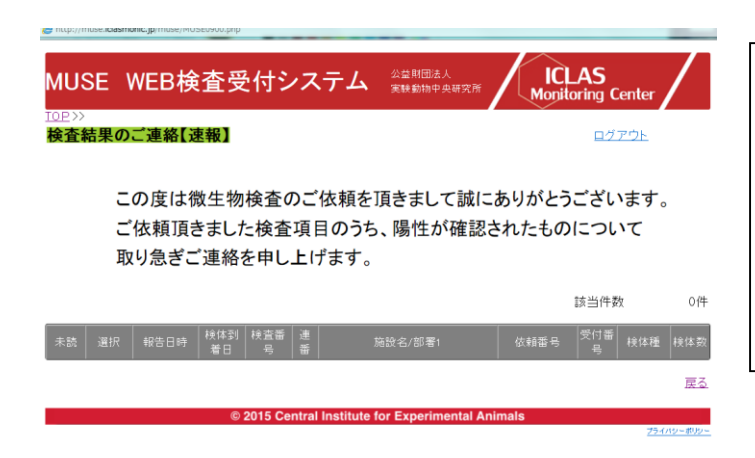

陽性項目が確認された場合はページ下部に 依頼の概略が表示されますので、確認したい 検査の「選択」を押下し詳細をご確認くださ い。

#### ④ 登録情報変更について

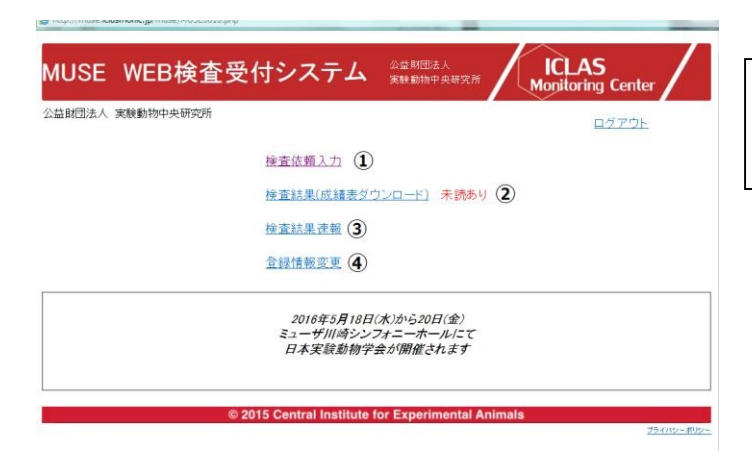

④ 担当者名、メールアドレス等は「登録情 報変更」を押下し変更を行ってください。

| OBN           |                                              | indiatoring center |
|---------------|----------------------------------------------|--------------------|
| 登録情報変         | 更                                            | ログアウト              |
| は必須入力項目で      | 24                                           |                    |
| LーザーID        | - 00                                         |                    |
| 引用者氏名(カ;      | ナ) * タントウシャ                                  |                    |
| 川用者氏名         | * 担当者 ×                                      |                    |
| 施設名           | * 公益財団法人 実験動物中央研究所                           |                    |
| 8署名           |                                              |                    |
|               |                                              |                    |
| 施設名(英文)       | Central Institute for Experimental Animals   |                    |
| 8署名(英文)       |                                              |                    |
| 主所            | * 神奈川県川崎市<br>川崎区殿町3-25-12                    |                    |
| FL            | * 044-201-8525 (例:03-0000-0000)              |                    |
| AX            | 044-201-8526 (例:03-0000-0000)                |                    |
| -mail         | * monigene@ciea.or.jp.iclas=clerk@ciea.or.jp |                    |
| -mail(確認用)    | * monigene@ciea.or.jpiclas=derk@ciea.or.jp   |                    |
| (スワード<br>に理機能 | バスワード変更<br>依頼元情報管理                           |                    |
| 前回パスワードi      | 変更日時:                                        |                    |
|               | 確定                                           | 戻る                 |

メールアドレスは最大で 128 文字入力可能 です。複数のメールアドレス宛てに同時にご連 絡をご希望の場合は「,」(カンマ)を間に入れて メールアドレスを入力してください。